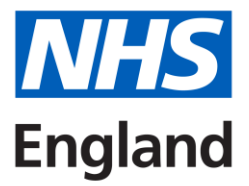

# Accent Leave Manager – Applicant guidance

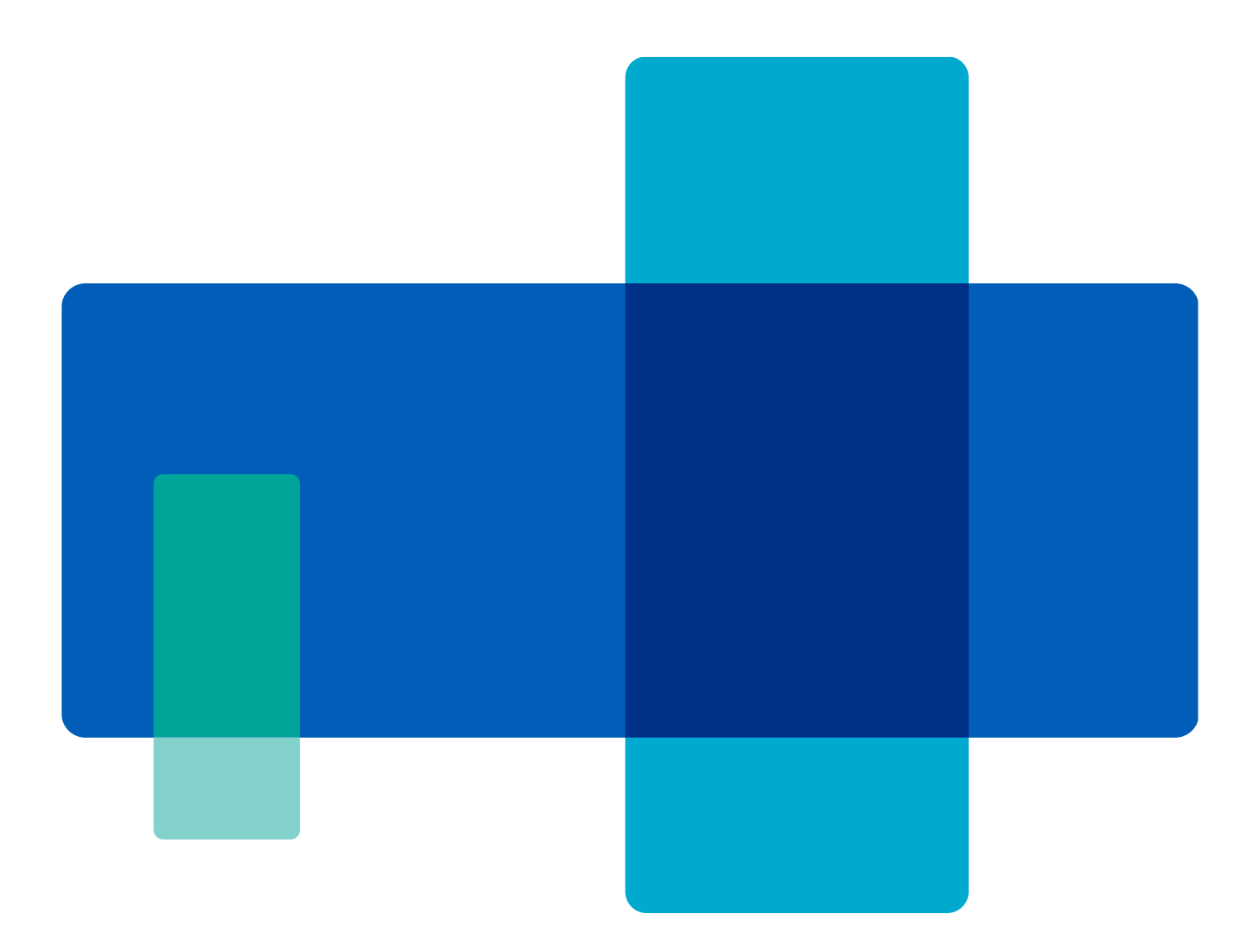

# Contents

| Getting started                                | 3  |
|------------------------------------------------|----|
| 1. Accessing the system                        | 3  |
| 2. Password complexity                         | 3  |
| 3. My Notifications                            | 3  |
| 4. Requesting study leave                      | 4  |
| 5. Messages                                    | 10 |
| 6. Checking entitlements and budgets           | 10 |
| 7. Managing existing applications and expenses | 11 |
| Guidance and resources                         | 13 |

# **Getting started**

All applicants that have an active programme with NHS England will have an **active Accent Leave Manager account 8 weeks prior** to their programme start date. The email address linked to the account is the same as the **registered email in TIS** (Trainee Information System). The account will remain active for 8 weeks from the programme end date.

# 1. Accessing the system

To access the system simply use your registered email address and the Forgotten password option on the site (<u>https://accent.hicom.co.uk/Portal/Live/Web/</u>).

If you have not received the login details or your email needs to be updated, please contact <u>england.studyleave.em@nhs.net</u>.

Please ensure to check your junk/spam folders for the email.

# 2. Password complexity

Once you have accessed the account you can update your password. This must contain 8 characters with at least one of each of the following in any combination:

- An upper case letter
- A lower case letter
- A numeric digit e.g., 0-9
- A special character e.g. !,#,%

# 3. My Notifications

The My Notifications section allows you to access messages and alerts which have been sent to you.

- Notifications related to leave applications
- Notifications related to leave approval or rejection

| Welcome | ,        | 1 70           |  |
|---------|----------|----------------|--|
|         | X        | Unread: 13     |  |
|         | $\times$ | Unprocessed: 0 |  |

Most messages in Accent will include a link to the application to which it refers.

# 4. Requesting study leave

After logging, you'll see your Dashboard which shows a summary of your applications. On the left hand side is a menu which can be pinned. Go to Leave Manager, Applications then My Applications.

|                                                                                                    | Home                                                                                                    |                               |                  |                  |                                  |
|----------------------------------------------------------------------------------------------------|----------------------------------------------------------------------------------------------------|-------------------------------|------------------|------------------|----------------------------------|
| 🗙 Unpin menu                                                                                                    |                                                                                                    |                               |                  |                  |                                  |
| Notification                                                                                                    | Unread                                                                                                    | Submitted                     | Draft C          |                  |                                  |
| 🗮 Leave manager 🧳                                                                                                    | ∧ <b>13</b>                                                                                                    | 3                             | 2                |                  |                                  |
| Applications 4                                                                                                    |                                                                                                    |                               |                  |                  |                                  |
| My applications                                                                                                    |                                                                                                    |                               |                  |                  |                                  |
| Expenses                                                                                                    | <ul> <li>Pry leave application</li> </ul>                                                                                                    | ations                        |                  |                  |                                  |
| My entitlements                                                                                                    | Drag a column hoa                                                                                                    | dar and drap it hara t        | a group by       |                  |                                  |
| My budgets                                                                                                    | Submitted date                                                                                                    | ider and drop it here t       | Start date       |                  |                                  |
|                                                                                                    | H.                                                                                                    | T                             |                  |                  |                                  |
|                                                                                                    |                                                                                                    | ,                             | 2/04/2021        |                  |                                  |
|                                                                                                    | 20/03/2025                                                                                                    |                               | 27/03/202        |                  |                                  |
|                                                                                                    | 20,00,2020                                                                                                    |                               | 277 007 202.     |                  |                                  |
| My Applications           Leave Type         T         + s           Study         02,           International         28, | Start Date         Y         End Date           /04/2025         02/04/2025         02/04/2025           /03/2025         28/03/2025         28/03/2025 | T Event                       |                  | Number of d      | Leave applicat<br>Draft<br>Draft |
| asterisk.                                                                                                    |                                                                                                    |                               |                  |                  |                                  |
| Application form                                                                                                    |                                                                                                    |                               |                  |                  | 4                                |
| Leave details                                                                                                    |                                                                                                    |                               |                  |                  |                                  |
| Applicant                                                                                                    |                                                                                                    | Start da                      | e* 28/03/2025    | End date*        | 28/03/2025                       |
| Leave type* Study                                                                                                    |                                                                                                    | V Number<br>requests          | d*               |                  |                                  |
| EMD/RWEAE/007/HT/017 (In Post)<br>Specialty Training Year 6                                                                | Glenfield Hos<br>Cardiology                                                                                                    | pital                         | 05/02/2          | 025 - 06/05/2025 |                                  |
| Start by putting in to or use the calenda                                                                                  | the <b>Start Date</b> an<br>Ir button to pick th                                                                                                    | d <b>End Date</b> of e dates. | of your study le | ave. You ca      | n type these in,                 |
|                                                                                                    |                                                                                                    |                               |                  |                  |                                  |
| The Number of Da                                                                                                    | iys field will autor                                                                                                    | natically pop                 | ulate with the   | number of c      | lays between                     |
| the start and end o                                                                                                    | late. If you don't r                                                                                                    | need to claim                 | study leave tin  | ne for any or    | all of this                      |

period, you can manually change this. So if you're only working for one of the dates, and therefore only need one day of study leave, you can change the number of days to '1'. If you're not working for the whole period and don't need to claim any study leave, **change number of days to '0'**.

Your post for the period of leave will be displayed automatically. If you're working in more than one post for any reason, select the appropriate post for the period of leave. If your post is missing, or the details are not correct, you will **need to contact the NHSE East Midlands Programmes Team**. Depending whether you're in Foundation, General Practice, or any other specialty, there is a different email address:

Secondary Care: <a href="mailto:england.secondarycareprogrammes.midlands@nhs.net">england.secondarycareprogrammes.midlands@nhs.net</a>

Foundation: england.foundationprogrammes.em@nhs.net

General Practice: <a href="mailto:england.gpprogrammes.em@nhs.net">england.gpprogrammes.em@nhs.net</a>

Once you've provided your leave dates, and have a post selected for that period of time, you'll need to choose your leave type.

- Private Leave is only for private exam revision, where no expenses are claimed.
- Exam Leave is only for attending exams.
- International Leave is for all international activity (does not apply when attending virtually).
- Study Leave is for all other activities.

| Leave details             |               |        |                              |            |
|---------------------------|---------------|--------|------------------------------|------------|
| Applicant                 |               |        | Start date*                  | 03/04/2025 |
| Leave type*               | ~             |        | Number of days<br>requested* | 1          |
|                           | Study         | $\leq$ |                              |            |
| EMD/RWEAE/007/HT/017      | Exam          |        |                              |            |
| Specialty Training Year 6 | Private       |        |                              |            |
|                           | International |        |                              |            |

Once you're happy that the dates and type of leave are correct, click Save.

You'll be prompted to confirm that these details are correct. Once you click Ok, you won't be able to edit the dates, number of study leave days claimed, or type of study leave, so make sure you have the details correct.

After you click Ok, the Event details section will appear. Here, you'll be able to see your current entitlements for your reference, as well as complete the details for the activity you're applying for leave to attend. Event details ✓ Course reference Event\* My event does not appear in the list Venue + Provider Event name Website Entitlement type Supporting information Document upload + Add file(s) Select files...

Click on the Event drop-down to see a list of approved Events for your training programme and grade at the time of your leave.

| Event details                                                                                                    |                                                                                                    |
|----------------------------------------------------------------------------------------------------|----------------------------------------------------------------------------------------------------|
| <b>Event</b><br>My event does not appear in<br>the list above<br>Aspirational event name<br>Entitlement type<br>Document upload | General: Cardiac Morphology Course<br>Paediatrics: British Association for Paediatics logy (I<br>Paediatrics: Commonwealth Association of Paedia c Gasti<br>Paediatrics: European Soc. for Paediatric Gastroenterology<br>Paediatrics: European Soc. for Paediatric Gastroenterology<br>Paediatrics: European Society for Paediatric Endocrinology<br>Paediatrics: European Society for Paediatric Nephrology (E<br>Paediatrics: International Pediatric Nephrology Association<br>Paediatrics: Lower GI endoscopy course<br>Paediatrics: Upper GI endoscopy course<br>Test non-approved event<br>DROP FILE(S) HERE TO UPLOAD |
|                                                                                                    | Select files                                                                                                    |

If you select a curricular or curricular support activity from the drop-down list, this will only require the approval from your rota approver (and GP Programme Office – GP only). Any discretionary activity will require additional approval from your TPD. Any application with expenses above £1000 will go to your Head of School (Secondary Care only) for approval and any international leave activity will also include the Associate Postgraduate Dean in the approval chain.

| If your activity is not in the in the list above" | pre-approved list, click the toggle for "My event | does not appear |
|---------------------------------------------------|---------------------------------------------------|-----------------|
| Event details                                     |                                                   |                 |
| Event                                             |                                                   | ~               |
| My event does not appear in the list above        | Yes                                               |                 |
| Event name*                                       |                                                   | •               |
| Entitlement type                                  | Discretionary                                     |                 |
|                                                   |                                                   |                 |

You'll see that the Event dropdown is no longer available, and you can complete the Event Name field. You'll see that toggling this changes the Entitlement type to Discretionary. If you select a preapproved event, then the Entitlement type will update to either Curricular or Discretionary, depending on the event you've chosen, as specified by your training programme. It is important that you select the **appropriate activity or enter the correct name** for the activity you are applying for. Please also use the **Supporting Information** box to enter any relevant details – for international leave this must be populated to avoid delays in approval.

You can also choose to upload any relevant documents to your leave request, but this is optional. Note that for any discretionary leave it is useful to include information for example if you are **presenting at a conference**. For **international leave** please ensure that you **attach a programme** for the event and include any links and details of the event in the application

Scrolling down, you'll see the Cover & Authorisation section. The Person covering, Educational Supervisor and Rota Manager fields are optional, but you must check to confirm that you've checked that another member of your department is not on leave. Another member of your department being on leave does not prevent your application being approved, but you should consider the availability of your colleagues to provide patient care when determining when to take leave.

| Cover & authorisation                                                                                                    |                                                                                                    | -        |
|----------------------------------------------------------------------------------------------------|----------------------------------------------------------------------------------------------------|----------|
| Person covering                                                                                                    |                                                                                                    | Comments |
| Educational supervisor                                                                                                    |                                                                                                    |          |
| Rota manager                                                                                                    |                                                                                                    |          |
| Have you checked that another<br>member of your department is not on<br>leave?*                                                                                                    | No                                                                                                    |          |
| Self Declaration *                                                                                                    |                                                                                                    |          |
| <ol> <li>I have read my local NHS England Stuar<br/>application is complete and correct.</li> <li>I have discussed the application with n<br/>attendance/completion of this activity</li> <li>For international leave - I have attached</li> </ol> | dy Leave policy and confirm that the information provided in this<br>ny Educational Supervisor and they are supportive of the<br>d a programme for the event |          |

Please note that all study leave applications should be discussed with your Educational Supervisor prior to submitting them. They should also be included in your PDP. The full Study Leave policy can be accessed here:

www.eastmidlandsdeanery.nhs.uk/policies/Study\_Leave/Mainpage.

Scrolling further down, you'll find the Expenses section. To add expenses, click on the Add button. You can also enter your ESR Number which is saved for any future applications.

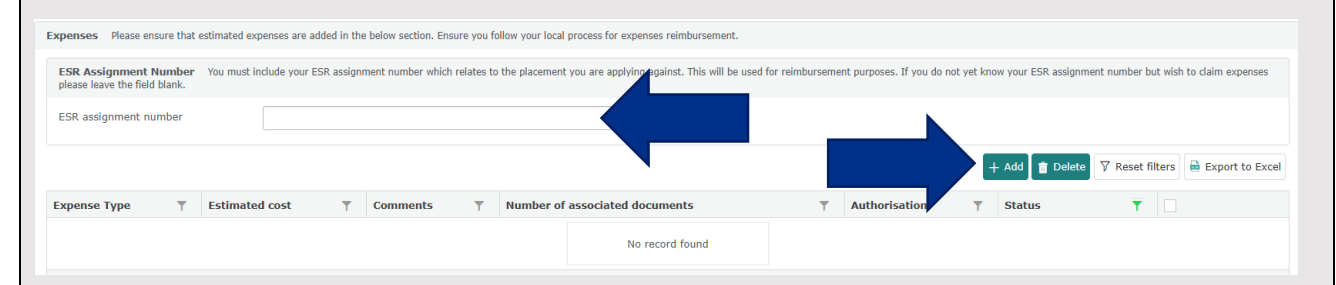

A window will appear for your to enter your expenses. First, choose the appropriate type of expenses from the dropdown. Remember that **fees cannot be claimed for exams** – only for Courses and Conferences.

Complete the Estimated cost. If you're unsure, just make your best guess, and you may want to overestimate rather than underestimate to avoid any issues claiming later. When

| <pre>systems type = type = typ</pre>                                                                                                    | Expense details                                                                                                    |                                                                                                    |                            |                                        |                                                    |                                    |                                          |
|----------------------------------------------------------------------------------------------------|----------------------------------------------------------------------------------------------------|----------------------------------------------------------------------------------------------------|----------------------------|----------------------------------------|----------------------------------------------------|------------------------------------|------------------------------------------|
| Expense details                                                                                                    | Expense details                                                                                                    |                                                                                                    |                            |                                        |                                                    |                                    | _                                        |
| Expense type subsistence subsistence type and authoritation pending status authoritation pending status authoritation pending status authoritation pending status active status active status activ                                                                                                    | •                                                                                                    |                                                                                                    |                            |                                        |                                                    |                                    | ~                                        |
| <pre>istimated cost<br/>claimed date<br/>istus Active<br/>istus Active<br/>istate Active<br/>istus Active<br/>istus Acti</pre> | xpense type                                                                                                    | Subsistence                                                                                                    | ~                          | Expense authorisation state            | Pending                                            |                                    |                                          |
| And a date status status statu                                                                                                    | stimated cost                                                                                                    | 0                                                                                                    | •                          | Reference                              |                                                    |                                    |                                          |
| Expense files uploads<br>Expense files uploads<br>Expense files uploads<br>Select files<br>u'll see that your expense now appears in the Expenses section. Click Add to enter<br>ditional expenses, until all of your planned expenses for this activity are recorded.                                                                                                    | laimed date                                                                                                    |                                                                                                    |                            | Ctatus                                 | A shi ve                                           |                                    |                                          |
| Expense files uploads<br>Expense files uploads<br>Expense files uploads<br>Select files<br>u'll see that your expense now appears in the Expenses section. Click Add to enter<br>ditional expenses, until all of your planned expenses for this activity are recorded.<br>Ses<br>The Expenses for this activity are recorded.<br>Ses<br>The Expenses for this activity are recorded.<br>Ses<br>The Expenses for this activity are recorded.<br>Ses<br>The Expenses for this activity are recorded.<br>Ses<br>The Expenses for this activity are recorded.<br>Ses<br>The Expenses for this activity are recorded.<br>Ses<br>The Expenses for this activity are recorded.<br>Set the Expenses for this activity are recorded.<br>Set the Expenses for this activity are recorded.<br>Set the Expenses for this activity are recorded.<br>Set the Expenses for this activity are recorded.<br>Set the Expenses for this activity are recorded.<br>Set the Expenses for this activity are recorded.<br>Set the Expenses for this activity are recorded.<br>Set the Expenses for this activity are recorded.<br>Set the Expenses for this activity are recorded.<br>Set the Expenses for this activity are recorded.<br>Set the Expenses for this activity are recorded.<br>Set the Expenses for this activity are recorded.<br>Set the Expenses for the Expenses for the Expenses                                                                                                    |                                                                                                    |                                                                                                    |                            | Status                                 | Active                                             | ~                                  |                                          |
| typense files uploads:<br>Select files<br>UPOP FILE(9) HERE TO LIFLOD<br>Select files<br>U'II see that your expense now appears in the Expenses section. Click Add to enter<br>ditional expenses, until all of your planned expenses for this activity are recorded.                                                                                                    | Expense files uploa                                                                                                    | ds                                                                                                    |                            |                                        |                                                    |                                    | ~                                        |
| <b>a</b> Add file(s) <b>b</b> Properties(s) Here TO UPCADE <b>Select files a</b> Vill see that your expense now appears in the Expenses section. Click Add to enter ditional expenses, until all of your planned expenses for this activity are recorded. <b>a b b c b c b c b c c c c c c c c c c</b>                                                                                                    | Expense files uploads:                                                                                                    |                                                                                                    |                            |                                        |                                                    |                                    |                                          |
| u'll see that your expense now appears in the Expenses section. Click Add to enter<br>ditional expenses, until all of your planned expenses for this activity are recorded.                                                                                                    |                                                                                                    |                                                                                                    | +                          | Add file(s)                            |                                                    |                                    |                                          |
| Select files         u'll see that your expense now appears in the Expenses section. Click Add to enter ditional expenses, until all of your planned expenses for this activity are recorded.         uses         ense Type       ▼         estimated cost       ▼         o       ○         o       ○                                                                                                    |                                                                                                    |                                                                                                    | DROP F                     | FILE(S) HERE TO UPLOAD                 |                                                    |                                    |                                          |
| u'll see that your expense now appears in the Expenses section. Click Add to enter<br>ditional expenses, until all of your planned expenses for this activity are recorded.                                                                                                    |                                                                                                    | Select files                                                                                                    |                            |                                        |                                                    |                                    |                                          |
| u'll see that your expense now appears in the Expenses section. Click Add to enter<br>ditional expenses, until all of your planned expenses for this activity are recorded.                                                                                                    |                                                                                                    | Select mes                                                                                                    |                            |                                        |                                                    |                                    |                                          |
| u'll see that your expense now appears in the Expenses section. Click Add to enter<br>ditional expenses, until all of your planned expenses for this activity are recorded.                                                                                                    |                                                                                                    |                                                                                                    |                            |                                        |                                                    | 🖺 Save 🗙 (                         | Cancel                                   |
| rou need to leave your application part way through, you can click the Save button to<br>ve a draft of your application. Please note that <b>this does not submit your request</b><br>a save an application in your drafts, you must go back and submit it before the activi-<br>ties place, or your leave and expenses will not be approved.                                                                                                    | ense Type                                                                                                    | 7 Estimated cost                                                                                                    | 7 Comments                 | V Number of associa                    | ted documents                                      | ▼     Status                       |                                          |
| you need to leave your application part way through, you can click the Save button to<br>we a draft of your application. Please note that <b>this does not submit your request</b><br>a save an application in your drafts, you must go back and submit it before the activi-<br>tics place, or your leave and expenses will not be approved.                                                                                                    | ,                                                                                                    | £100.00                                                                                                    |                            | 0                                      |                                                    | 0                                  |                                          |
| ave Application.                                                                                                    |                                                                                                    | your applicat                                                                                                    | ion. Please<br>our drafts, | e note that <b>th</b> i<br>you must go | <b>s does not</b><br>back and su                   | s <b>ubmit yo</b><br>ubmit it befo | <b>our request</b> –<br>ore the activity |
| xpenses                                                                                                    | ve a draft of<br>u save an a<br>kes place, or<br>nen your ap<br>ave Applica                                                      | vour leave a plication is co                                                                                                    | nd expense<br>mplete and   | l you're ready                         | approved.<br><sup>r</sup> to send it f             | or approva                         | l, click Submit                          |
|                                                                                                    | ve a draft of<br>u save an a<br>les place, or<br>nen your ap<br>ave Applica                                                      | vour leave a plication is co                                                                                                    | nd expense                 | l you're ready                         | approved.                                          | or approva                         | l, click Submit                          |
| + Add 🔋 Delete 🖓 Reset filters 🗎 Export to Exce                                                                                                    | ve a draft of<br>u save an a<br>es place, or<br>nen your ap<br>ave Applica                                                       | vour leave a plication is continued to the second second s | nd expense                 | l you're ready                         | approved.<br>to send it f                          |                                    | I, click Submit                          |
| Expense Type $\overline{\gamma}$ Estimated cost $\overline{\gamma}$ Comments $\overline{\gamma}$ Number of associated documents $\overline{\gamma}$ Status $\overline{\gamma}$ $\overline{\gamma}$ Fees - Courses/Conferences       £100.00       0       0       0       0       0                                                                                                    | ve a draft of<br>u save an a<br>es place, or<br>nen your ap<br>ave Applica<br>cpenses<br>Expense Type<br>Fees - Courses/Conferen | vour leave a         plication is contion.         V         Estimated cost         £100.00                                                                                                    | mplete and                 | Vumber of associa                      | approved.<br>to send it f<br>+ Ac<br>ted documents | or approva                         | I, click Submit                          |

#### 5. Messages

Applicants can message their leave approvers where the leave approver is at a pending state of the application.

A message icon appears next to the leave approvers name which allows for a message to be composed.

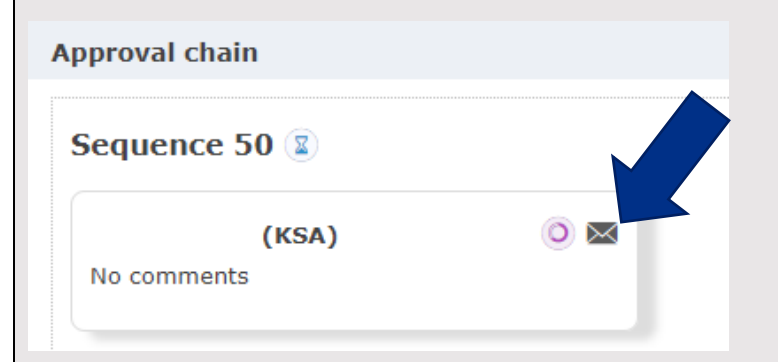

Once you select this, a box will appear allowing you to type your message and send.

|                                  |        |        |       |                 |                    |       |      |            | _ |
|----------------------------------|--------|--------|-------|-----------------|--------------------|-------|------|------------|---|
| 💌 Message                        | e      |        |       |                 |                    |       |      |            |   |
| Message<br>subject<br>Message bo | dy     |        |       |                 |                    |       |      |            | 7 |
| Format                           | ✓ Font | * Size | - B I | <u>U</u> -S-×₂× | a 💰 <u>I</u> x   - | * * = | ± ±  | ≡          |   |
|                                  |        |        |       |                 |                    |       |      |            |   |
|                                  |        |        |       |                 |                    |       |      |            |   |
|                                  |        |        |       |                 |                    |       |      |            |   |
|                                  |        |        |       |                 |                    |       |      |            |   |
|                                  |        |        |       |                 |                    |       | Send | d × Cancel |   |
|                                  | _      | _      | _     | _               | _                  | _     | _    | _          |   |

# 6. Checking entitlements and budgets

Study leave days entitlements can Notification Unread Submitted be found under My Entitlements Applications messages and budgets can be found under My 13 🗮 🛛 Leave manager 3 ~ Budgets. Applications Expenses  $\sim$ My leave applications My entitlements My budgets Drag a column header and drop it her Submitted date Ħ

Here, you will see all your entitlements, what leave types they apply to, the start and end date of each entitlement, and what the total entitlement of days is. Be aware that this is the total entitlement for this period, not necessarily what you still have available.

| ▼                                   | Ţ                | ↓ (▼)      | ↓ (▼       | T           |
|-------------------------------------|------------------|------------|------------|-------------|
| Leave Type                          | Entitlement Type | Start Date | End Date 2 | Entitlement |
| Study, Exam, Private, International | Discretionary    | 01/10/2023 | 30/09/2024 | 10          |
| Study, Exam                         | Curricular       | 01/10/2023 | 30/09/2024 | 20          |

If you click on the individual entitlement you want to view you can see further details on the remaining days. You can also see all applications that are coming from this entitlement, as well as the approval status for each.

| Person's entitlement             |                       |                  |         |                  |                        |            |         |            |          |                 | ^                   |
|----------------------------------|-----------------------|------------------|---------|------------------|------------------------|------------|---------|------------|----------|-----------------|---------------------|
| Person                           |                       |                  |         | V                |                        |            |         |            |          |                 |                     |
| Leave Types                      | International         | Private × Exam × | Study 🗙 |                  | Status                 |            | Active  |            |          |                 | ~                   |
| Entitlement type                 | Discretionary         |                  |         | ~                | Entitlement start da   | te         | 01/10/2 | 023        |          |                 |                     |
|                                  |                       |                  |         |                  | Entitlement end date   | e          | 30/09/2 | 024        | <b>—</b> |                 |                     |
| Entitlement days                 | 10                    |                  |         |                  | Entitlement remaining  | 20         | 10      |            |          |                 |                     |
| Unlimited                        | O No                  |                  |         |                  | 2110101101101101101101 |            |         |            |          |                 |                     |
| Approved entitlement days taken  | 0                     |                  |         |                  |                        |            |         |            |          |                 |                     |
| Entitlement days pending approva | 0                     |                  |         |                  |                        |            |         |            |          |                 |                     |
|                                  |                       |                  |         |                  |                        |            |         |            |          |                 | × Cancel            |
| Related Applications             |                       |                  |         |                  |                        |            |         |            |          |                 | ~                   |
|                                  |                       |                  |         |                  |                        |            |         |            |          |                 | s 🔒 Export to Excel |
| Υ.                               |                       | T                | T       |                  | T                      |            | T       |            | Υ.       |                 | T                   |
| Start Date                       | End Date              | Leave Type       |         | Entitlement Type |                        | Event Name |         | Total Days |          | Approval Status |                     |
|                                  |                       |                  |         | No reco          | rd found               |            |         |            |          |                 |                     |
| H ∢ (0) ⊨ H 20                   | No items to display Č |                  |         |                  |                        |            |         |            |          |                 |                     |

The same applies to budgets, going into the individual budget record will show you details of related expenses and leave types associated to the budget.

| Person's budget                    |                                |                  |                 |                    |                 |       |                     | ^               |
|------------------------------------|--------------------------------|------------------|-----------------|--------------------|-----------------|-------|---------------------|-----------------|
| Person                             |                                |                  | 7               |                    |                 |       |                     |                 |
| Leave Types                        | Study × Exam × International × |                  | Status          | Activ              | e               |       |                     | ~               |
| Budget amount                      | 600                            |                  | Budget start d  | 02/10              | /2023           |       |                     |                 |
| Unlimited                          | No                             |                  | Budget end da   | te 30/05           | /2024           |       |                     |                 |
| Approved budget used               | £0.00                          |                  | Budget remain   | ing £600.0         | D               |       |                     |                 |
| Budget amount claimed but awaiting | £0.00                          |                  |                 |                    |                 |       |                     |                 |
| authorisation                      |                                |                  |                 |                    |                 |       |                     | × Cancel        |
| Related Applications               |                                |                  |                 |                    |                 |       |                     | ~               |
|                                    |                                |                  |                 |                    |                 |       | 🕅 Reset filters 🔒 E | Export to Excel |
| <b>T</b>                           | т                              | T                | T               |                    | т               | T     |                     | T               |
| Start Date End Date                | Leave Type                     | Entitlement Type | Event Name      | Estimated Expenses | Authorised Expe | enses | Approval Status     |                 |
|                                    |                                |                  | No record found |                    |                 |       |                     |                 |

# 7. Managing existing applications and expenses

Once you have submitted your application, you can find a list of your applications in the 'My Application' tab in the left hand side menu.

The page will show you a list of applications, with details of the application dates, activity name, number of days requested and the application state.

|                 |        | My Applications |   |              |   |            |   |            |   |                  |   |                      |                                  |          |                  |
|-----------------|--------|-----------------|---|--------------|---|------------|---|------------|---|------------------|---|----------------------|----------------------------------|----------|------------------|
| Notification    | ~      |                 |   |              |   |            |   |            |   |                  |   |                      | + Add 💼 Delete 💡                 |          | 🗎 Export to Exce |
| 🔜 Leave manager | ^      | Leave Type      | Ŧ | ↓ Start Date | Ŧ | End Date   | Ŧ | Event      | Ŧ | Application date | Ŧ | Number of d <b>T</b> | Leave application state <b>T</b> | Status T | Select           |
| Applications    | ^      | Study           |   | 04/04/2025   |   | 04/04/2025 |   |            |   |                  |   | 1                    | B Draft                          | 0        |                  |
| My applications |        | Study           |   | 03/04/2025   |   | 03/04/2025 |   |            |   |                  |   | 1                    | Draft                            | 0        |                  |
| Expenses        | $\sim$ | Study           |   | 02/04/2025   |   | 02/04/2025 |   |            |   |                  |   | 1                    | Draft                            | 0        |                  |
| My entitlements |        | International   |   | 28/03/2025   |   | 28/03/2025 |   |            |   |                  |   | 1                    | Draft                            | 0        |                  |
| My budgets      |        | Study           |   | 28/03/2025   |   | 28/03/2025 |   | test oso   |   | 20/03/2025       |   | 1                    | Pending                          | 0        |                  |
|                 |        | Study           |   | 27/03/2025   |   | 27/03/2025 |   | test oso 2 |   | 20/03/2025       |   | 1                    | Rejected                         |          |                  |
|                 |        | International   |   | 21/03/2025   |   | 21/03/2025 |   | test       |   | 28/02/2025       |   | 1                    | Pending                          |          |                  |
|                 |        | Study           |   | 13/03/2025   |   | 13/03/2025 |   | test       |   | 28/02/2025       |   | 1                    | @ Approved                       | 0        |                  |

You can check the approval stage by going into the individual request. Pending icons will show you at which stage the application is in the approval chain. You will know which stage the approvers are pending as there is a **purple circle next to the approvers** name and a message icon. Note that the **pending approvers need to action the application before it becomes visible to the next approver in the sequence**.

| Approval chain                     |   |                          |  |  |  |  |  |  |  |
|------------------------------------|---|--------------------------|--|--|--|--|--|--|--|
| Sequence 50 😰                      |   | Sequence 60 😰            |  |  |  |  |  |  |  |
| Rota approver (KSA)<br>No comments | 0 | TPD (KSA)<br>No comments |  |  |  |  |  |  |  |

Please note that you cannot edit the details of the application once it is submitted. To change the number of days on the application or update the expenses on the application please contact your local Study Leave coordinator at the Trust or GP Programme Office, their contact details can be found on the website

(www.eastmidlandsdeanery.nhs.uk/policies/study\_leave/GettingSupport).

If you need to amend anything else, please cancel the application and resubmit. To cancel the application, go to the application itself and scroll down to find the **'Cancel application'** option. Each cancellation request needs to be actioned by your leave approvers.

Once you have submitted your estimated expenses with the application, you can find a list of your expenses in the 'My Expenses' tab.

|                 |        | My Expenses                     |                |            |                  |           |                     |                             |                    |
|-----------------|--------|---------------------------------|----------------|------------|------------------|-----------|---------------------|-----------------------------|--------------------|
| Notification    | ~      |                                 |                |            |                  |           |                     |                             | 7 Reset            |
| 🔜 Leave manager | ^      | Expense Type                    | ↓ Start Date ▼ | End Date 🔻 | Estimated cost 🔻 | Claim c 🝸 | Authorised amount T | Expense authorisation state | Application Status |
| Applications    | $\sim$ | Fees - Courses/Conferences only | 28/03/2025     | 28/03/2025 | £100.00          | £0.00     | £0.00               | Draft                       | 🛱 Draft            |
| Expenses        | ^      | ferences only                   | 28/03/2025     | 28/03/2025 | £50.00           | £0.00     | £0.00               | Pending                     | Pending            |
| My expenses     |        | ferences only                   | 21/03/2025     | 21/03/2025 | £2,000.00        | £0.00     | £0.00               | Pending                     | Pending            |
| My entitlements |        | Fees - Courses/Conferences only | 13/03/2025     | 13/03/2025 | £100.00          | £0.00     | £0.00               | Withdrawn                   | Approved           |
| My budgets      |        | Fees - Courses/Conferences only | 07/03/2025     | 07/03/2025 | £1,500.00        | £0.00     | £0.00               | Rejected                    | Rejected           |
|                 |        | Fees - Courses/Conferences only | 04/03/2025     | 04/03/2025 | £100.00          | £0.00     | £0.00               | Pending                     | Approved           |
|                 |        | Fees - Courses/Conferences only | 18/06/2024     | 18/06/2024 | £510.00          | £0.00     | £0.00               | Pending                     | Approved           |
|                 |        | Fees - Courses/Conferences only | 11/03/2024     | 15/03/2024 | £450.00          | £0.00     | £0.00               | Pending                     | Ø Approved         |

The page will show you a list of expenses, with details of the application dates and amounts for the estimates, claimed and authorised amounts.

Please note that expenses are '**authorised**' once a claim has been processed after the event by the Trust or GP Programme Office. For details on the reimbursement process please contact your local Study Leave coordinator at the Trust or GP Programme Office, their contact details can be found on the website

(www.eastmidlandsdeanery.nhs.uk/policies/study\_leave/GettingSupport).

If you no longer wish to claim expenses for an activity, you can 'Withdraw' the expense. To do this, click on the relevant expense record and then click '**Withdraw**'.

| Expense record                                 | I                               |                                                                     | ^                                                                                             |
|------------------------------------------------|---------------------------------|---------------------------------------------------------------------|-----------------------------------------------------------------------------------------------|
| Expense type*                                  | Fees - Courses/Conferences only | Status*                                                             | Active 🗸                                                                                      |
| Estimated<br>cost*<br>Claimed date<br>Comments | 100                             | Expense<br>authorisation<br>state<br>Reference<br>ESR<br>assignment | Pending                                                                                       |
|                                                |                                 | Expense files<br>uploads:                                           | + Add file(s)<br>DROP FILE(S) HERE TO UPLOAD<br>Select files<br>thdraw 🖺 Save & Back 🗙 Cancel |

#### **Guidance and resources**

Further guidance and resources can be found on our website, please ensure that you familiarise yourself with the **Study Leave policy** available on the site before applying <u>www.eastmidlandsdeanery.nhs.uk/policies/Study\_Leave/Mainpage</u>